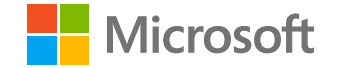

# Microsoft

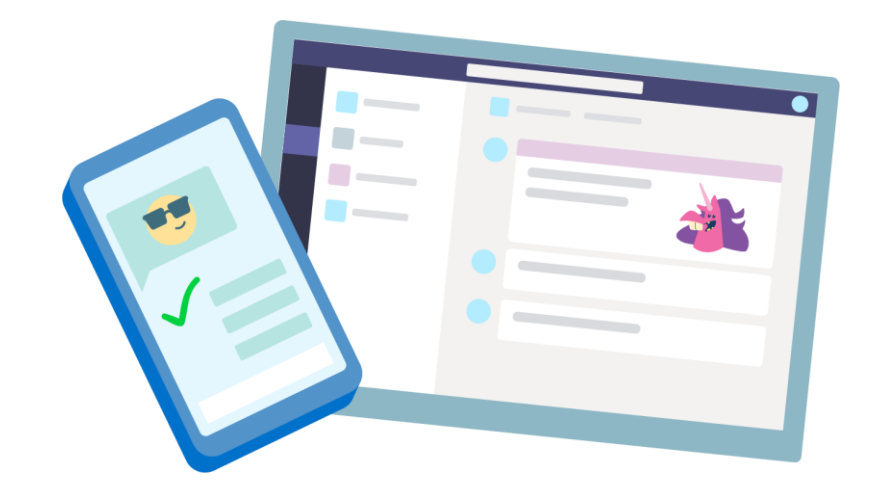

# **Teams for Education**

Schnellstartanleitung für Pädagogen

Microsoft Teams for Education | Schnellstartanleitung für Pädagogen

## **Erste Schritte**

Anmelden, Erstellen eines Kurses und Hinzufügen von Kursteilnehmern zu einem Kurs

#### Anmelden bei Microsoft Teams

1. Gehen Sie zu <u>Office.com</u> in Ihrem Webbrowser und melden Sie sich mit Ihrer Schul-E-Mail und Ihrem Passwort an.

2. Wählen Sie die Teams-App.

**Hinweis:** Teams for Education ist Bestandteil von Office 365 Education. Schüler/Studenten und Lehrkräfte können sich für Office 365 Education kostenlos registrieren. <u>Hier finden Sie weitere</u> <u>Informationen zur Registration.</u>

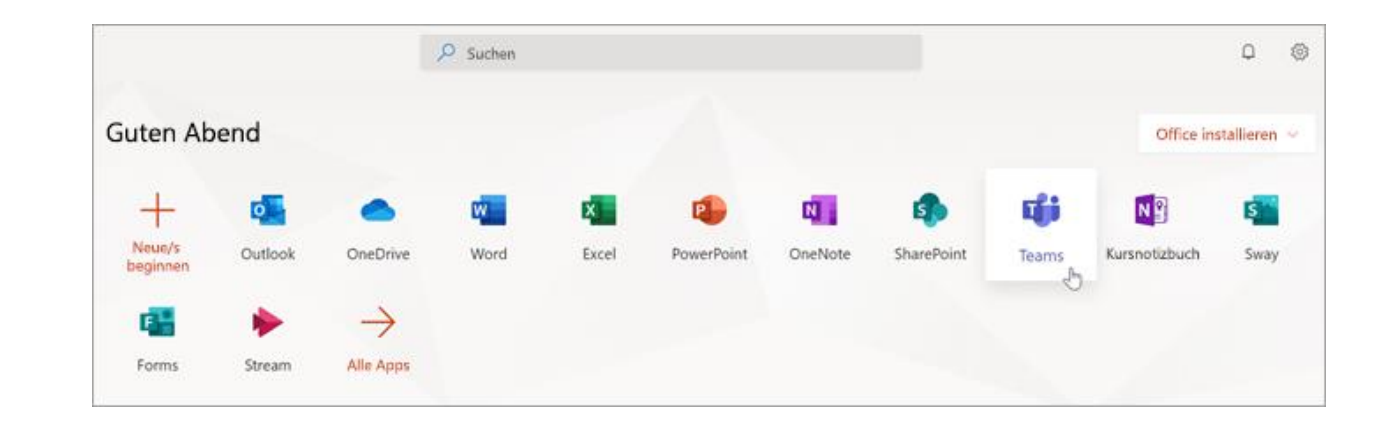

#### **Erstellen eines Kursteams**

Möglicherweise verfügen Sie bereits über Kurse, die von Ihrem IT-Administrator für Sie eingerichtet wurden. Wenn dies der Fall ist, erhalten Sie weitere Hilfe hier. Wenn dies nicht der Fall ist, erstellen Sie einen.

1. Wählen Sie 👐 Teams von der App-Leiste aus.

2. Wählen Sie Join or create a team(Team beitreten oder Team erstellen) aus.

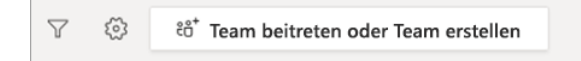

3. Wählen Sie **Create a team** (Team erstellen) aus.

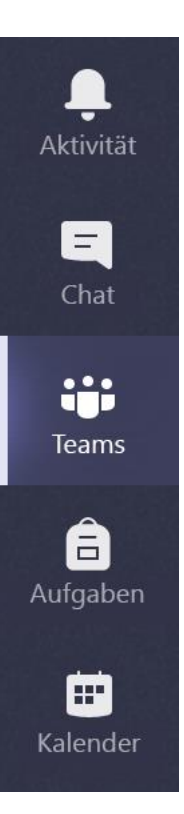

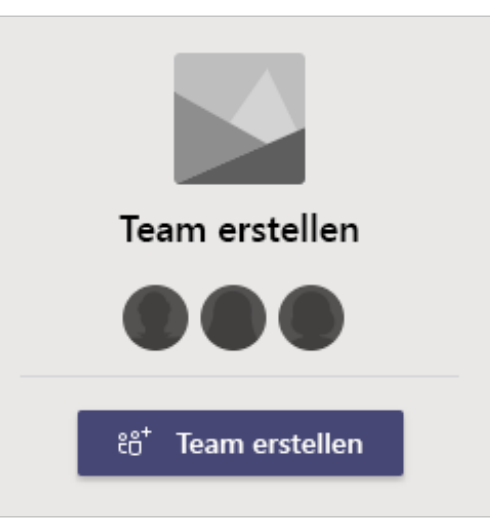

#### Erstellen eines Kursteams (Fortsetzung)

4. Wählen Sie Kurs als Typ des Team aus.

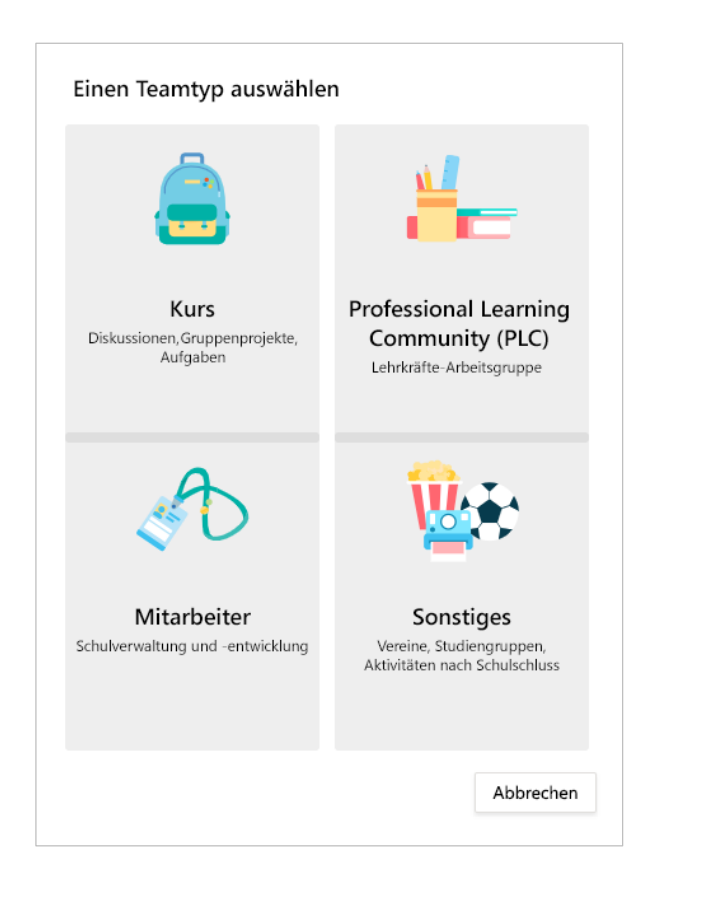

5. Geben Sie einen Namen und eine optionale Beschreibung für Ihr Kursteam ein und wählen Sie dann **Weiter** aus.

#### **Erstellen Ihres Teams**

Lehrer sind die Besitzer von Kursteams, und Schüler nehmen als Mitglieder teil. Jedes Kursteam ermöglicht Ihnen das Erstellen von Aufgaben und Quizzes, das Aufzeichnen des Feedbacks von Schülern und das Bereitstellen eines privaten Bereichs der Schüler für Notizen in einem Kursnotizbuch.

Name

Beschreibung (optional)

Team aus einem vorhandenen Team als Vorlage erstellen

Team mithilfe einer Kursgruppe erstellen, die von der Pineview High School für Sie eingerichtet wurde

Abbrechen

Weiter

#### Hinzufügen von Kursteilnehmern (optional)

1. Geben Sie Schülernamen ein und wählen Sie **Hinzufügen** aus.

Wenn Ihre Bildungseinrichtung bereits Kursgruppen erstellt hat, fragen Sie Ihren IT-Administrator um den Namen Ihrer Kursgruppe.

2. Wählen Sie **Schließen**, wenn Sie den Vorgang beendet haben.

**Hinweis:** Wenn Sie diesem Kursteam einen weiteren Lehrer hinzufügen möchten, wählen Sie die Registerkarte **Lehrkräfte** aus, und geben Sie die Namen ein.

Sie können Kursteilnehmer später hinzufügen, wenn Sie diesen Schritt jetzt lieber überspringen und den Kurs zuerst festlegen möchten.

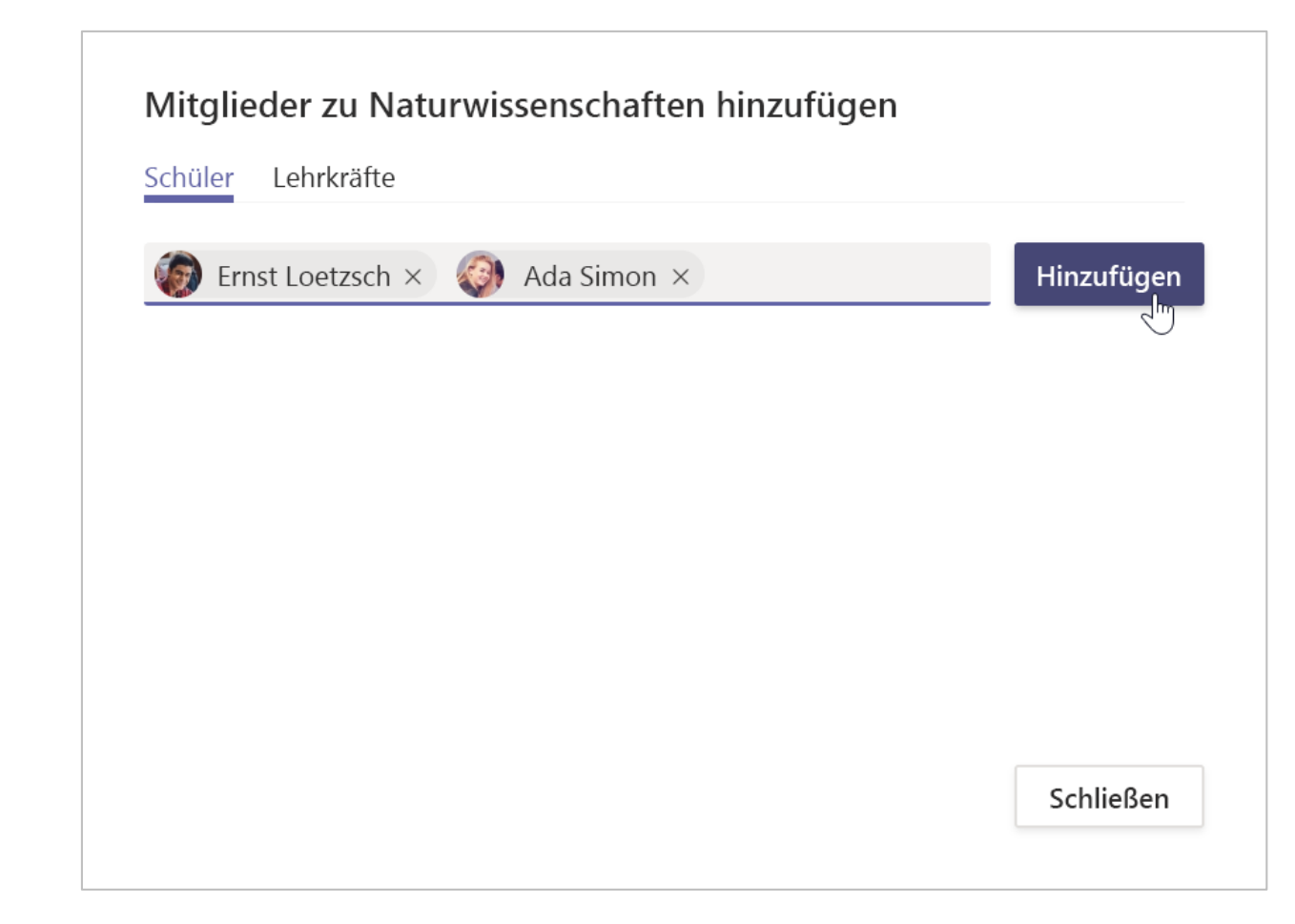

#### Schüler hinzufügen (Fortsetzung)

Wenn Sie Kursteilnehmer später hinzufügen möchten, navigieren Sie zu dem Kursteam, dem Sie einen Kursteilnehmer hinzufügen möchten, und wählen Sie dann das Symbol für **Weitere Optionen •••** neben Ihrem Kursteam aus.

1. Wählen Sie **Mitglied hinzufügen** aus und führen Sie die Schritte aus.

2. Wählen Sie **Team verwalten** aus, um **Einstellungen** und eine vollständige Liste der Klassenmitglieder anzuzeigen.

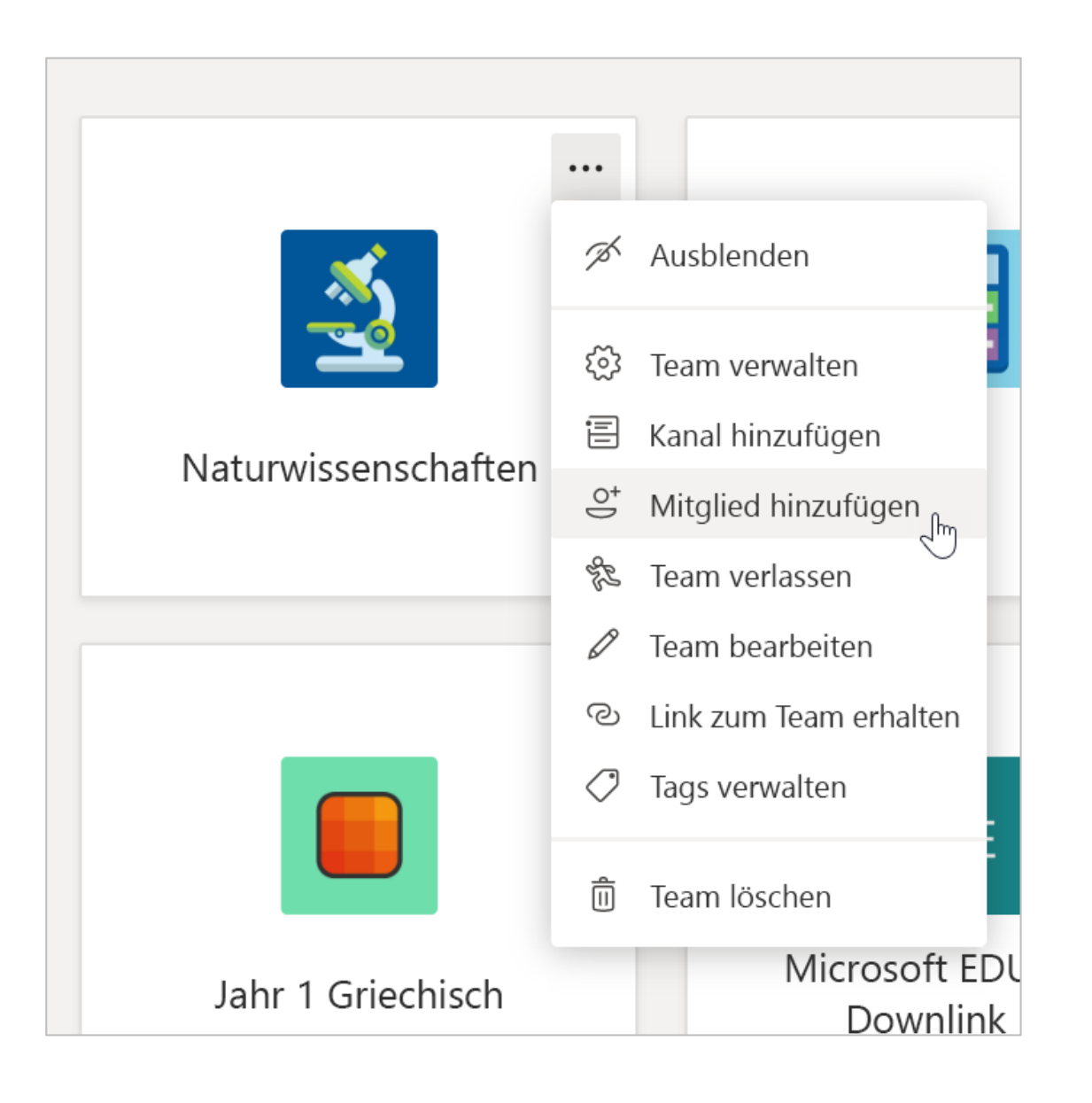

Microsoft Teams for Education | Schnellstartanleitung für Pädagogen

# Besser organisiert sein

Finden und organisieren Sie Gespräche, Dateien, Aufgaben und Notizen in Ihren Klassenteams

#### Kanäle

Klicken Sie auf die Kachel für Ihr Kursteam, um ihre Kanäle anzuzeigen.

Jedes Kursteam verfügt über einen Allgemeinen Kanal.

Kanäle organisieren alle Dateien, Unterhaltungen und Apps für ein Thema an einer zentralen Stelle. Sie können Kanäle für Gruppenarbeit, Themen, Einheiten und mehr erstellen.

Jeder Kanal hat Registerkarten. Der Kanal "Allgemein" enthält die folgenden Registerkarten:

- Die Registerkarte "Beiträge" f
  ür alle Nachrichten in diesem Kanal.
- Die Registerkarte "Dateien", wo alle in diesem Kanal freigegebenen Dateien abgelegt werden.
- Die Registerkarte "Kursnotizbuch".
- Die Registerkarte "Aufgaben" zum Erstellen von Aufgaben.
- Die Registerkarte "Noten" zum Nachverfolgen des Fortschritts und der Benotung.

**Tipp:** Sie können jedem Kanal eine Registerkarte hinzufügen, indem Sie **Registerkarte hinzufügen** + auswählen.

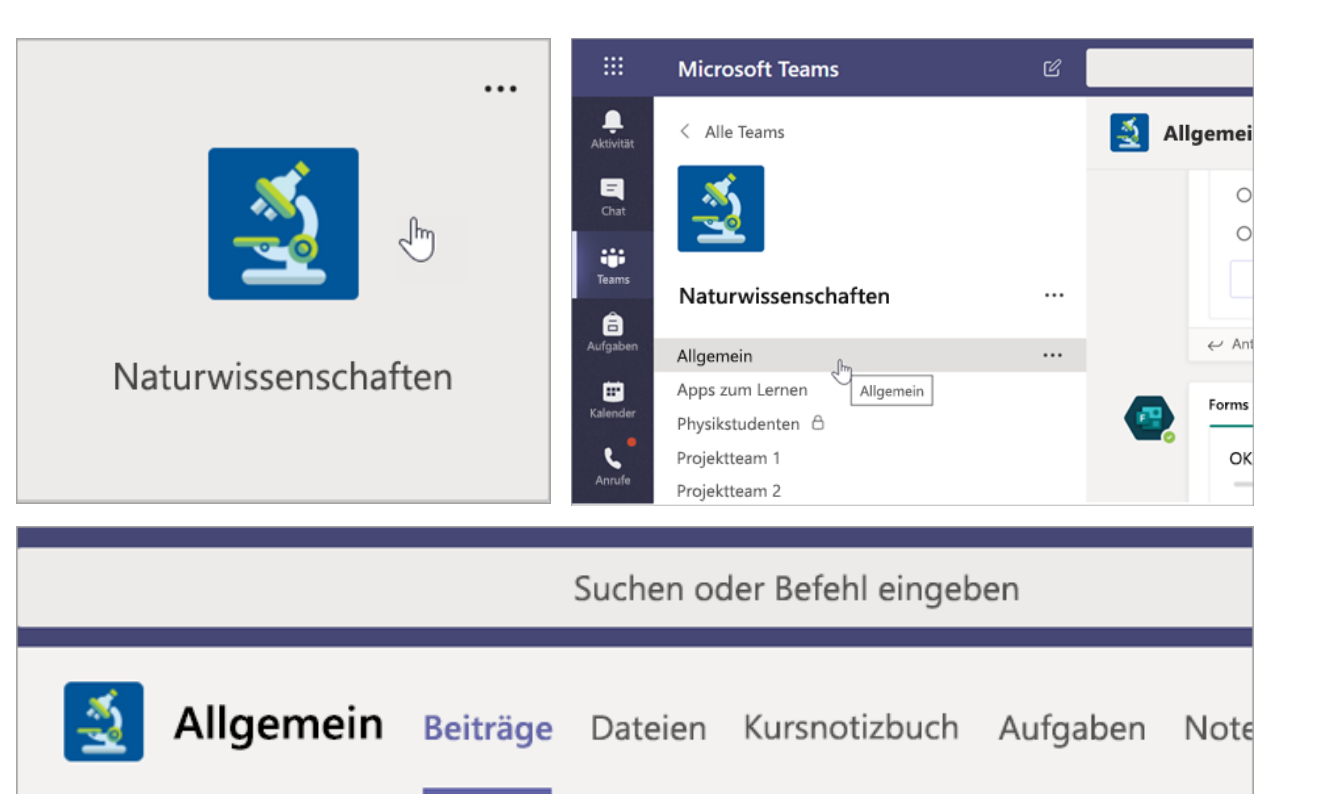

#### Hinzufügen von Kanälen

1. Wenn Sie einen Kanal hinzufügen möchten, wählen Sie **Weitere Optionen •••** neben dem Namen des Kursteams und dann **Kanal hinzufügen** aus.

2. Geben Sie einen **Namen** und eine optionale **Beschreibung** für den Kanal ein.

3. Wählen Sie aus, ob Ihr Kanal standardmäßig oder privat sein soll. Standardmäßige Kanäle stehen allen Benutzern zur Verfügung. Private Kanäle stehen nur Schülern zur Verfügung, die Sie auswählen.

4. **Aktivieren Sie das Kontrollkästchen**, um diesen Kanal automatisch in der Kanalliste aller Benutzer anzuzeigen.

5. Klicken Sie auf Hinzufügen.

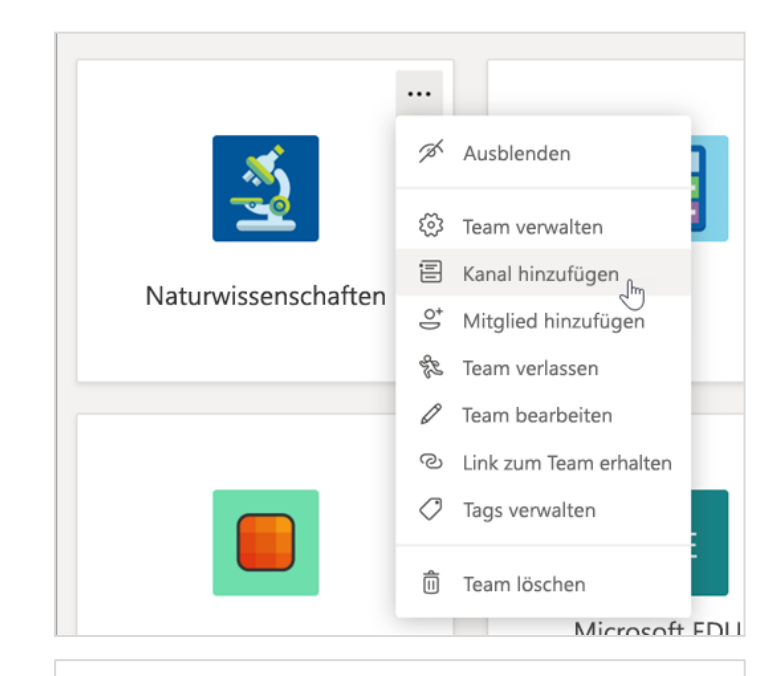

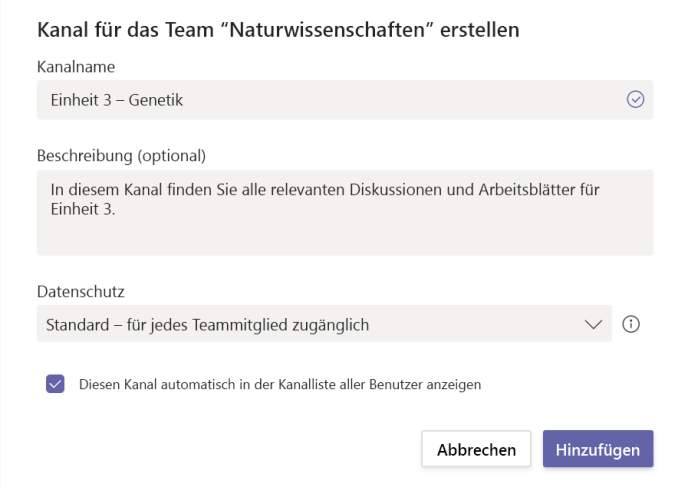

#### Benachrichtigungen überprüfen

Hier erfahren Sie, was in der Klasse passiert, indem Sie **Aktivität** in Ihrer App-Leiste wählen.

|                        | Micro    | osoft Teams                                                                                                    | C            |
|------------------------|----------|----------------------------------------------------------------------------------------------------|--------------|
| <b>Ļ</b><br>ktivität   | Feed     | ~                                                                                                    | $\mathbb{V}$ |
| Chat                   | <b>@</b> | <mark>ະບໍ</mark> ່ອີ Ada nannte Sprache<br>Kunst<br>Sprachunterricht > Allgemein<br>Sprachunterricht Ich dachte, an dieser Stelle kö | 15:03<br>önn |
| ufgaben                | 8,       | <mark>ະຕຼີອີ Genannte Aufgaben<br/>Algebra</mark><br>Algebra > Allgemein<br>Auswerten der Ausdrücke – Hausaufgabe für F              | 3.4.<br>reit |
| alender<br>C<br>Anrufe | 8,       | <b>ະບໍ</b> ່ອີ Genannte Aufgaben<br>Naturwissenschaften<br>Naturwissenschaften > Allgemein<br>Laborbericht-10   Fällig am 10. Apr    | 1.4.         |
| Dateien                | 8,       | <b>ະິຕັ</b> ອິ Genannte Aufgaben<br>Sprachunterricht<br>Sprachunterricht > Allgemein<br>Essay   Fällig am 1. Apr                     | 31.3.        |
|                        | ₿        | <mark>ະບໍ</mark> ິ Genannte Aufgaben<br>Naturwissenschaften<br>Naturwissenschaften > Allgemein<br>Testaufgabe   Fällig am 31. Mrz    | 30.3         |

Microsoft Teams for Education | Schnellstartanleitung für Pädagogen

## Kommunizieren

Senden Sie Nachrichten in Teams und treffen Sie Ihre Schüler virtuell

#### Nachrichten an den Kurs schicken

1. Wenn Sie eine Nachricht für den gesamten Kurs erstellen möchten, klicken Sie auf **Teams**  , und wählen Sie dann ein Kursteam und einen Kanal aus.

2. Wählen Sie die Registerkarte Beiträge aus.

3. Verfassen Sie dann Ihre Nachricht und klicken Sie auf **Senden**  $\triangleright$ .

4. Verwenden Sie "@" und den Namen Ihres Kurses, um alle über Ihren Beitrag zu benachrichtigen. **Beispiel:** @Algebra.

#### Beginnen einer Unterhaltung mit einem Kursteilnehmer oder einer Gruppe von Kursteilnehmern

1. Klicken Sie oben in der App auf Neuen Chat

2. Geben Sie im Feld "**An**" den Namen der Kursteilnehmer ein, denen Sie eine Nachricht senden möchten.

3. Geben Sie Ihre Nachricht in das Feld "Verfassen" ein, und wählen Sie **Senden**  $\triangleright$ .

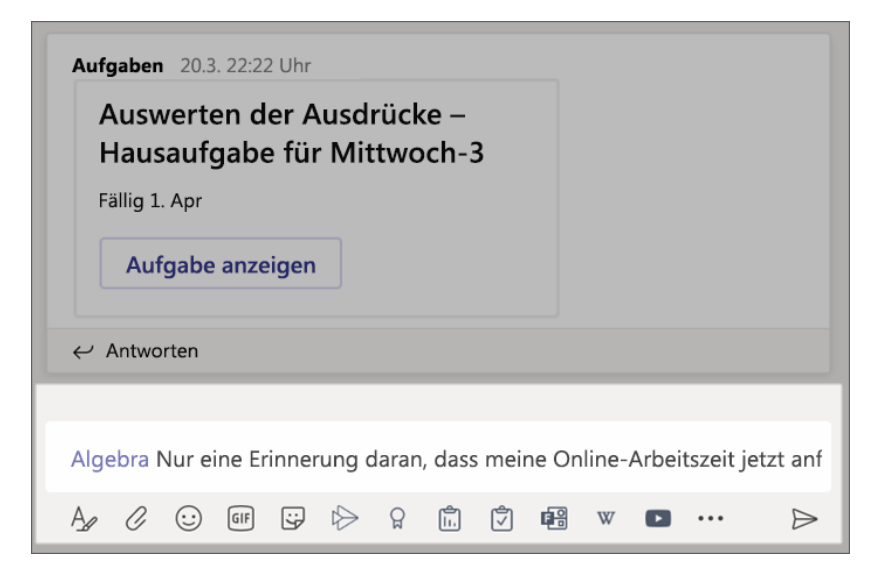

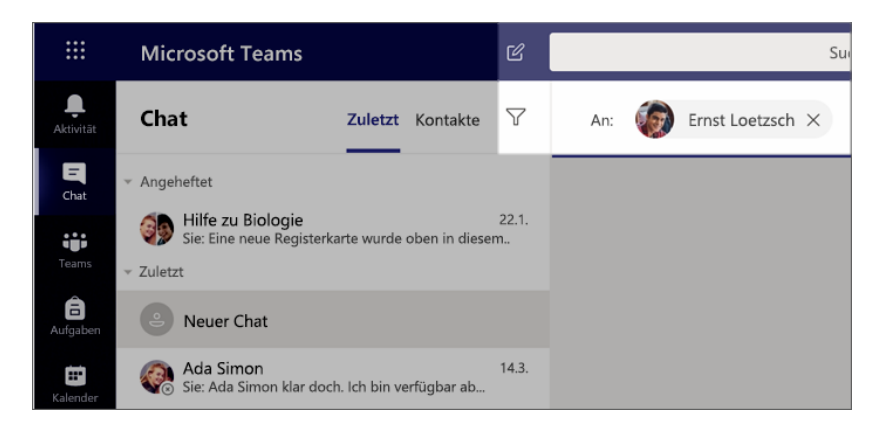

#### Auf eine Unterhaltung antworten

Beiträge in Kanälen werden wie Beiträge in den sozialen Medien eingefädelt. Antworten Sie unter der ursprünglichen Nachricht, damit alle Nachrichten in einer Unterhaltung zusammen organisiert bleiben.

1. Suchen Sie den Unterhaltungsthread, auf den Sie antworten möchten.

2. Klicken Sie auf **Antwort**, fügen Sie Ihre Nachricht hinzu, und klicken Sie dann auf **Senden**  $\triangleright$ .

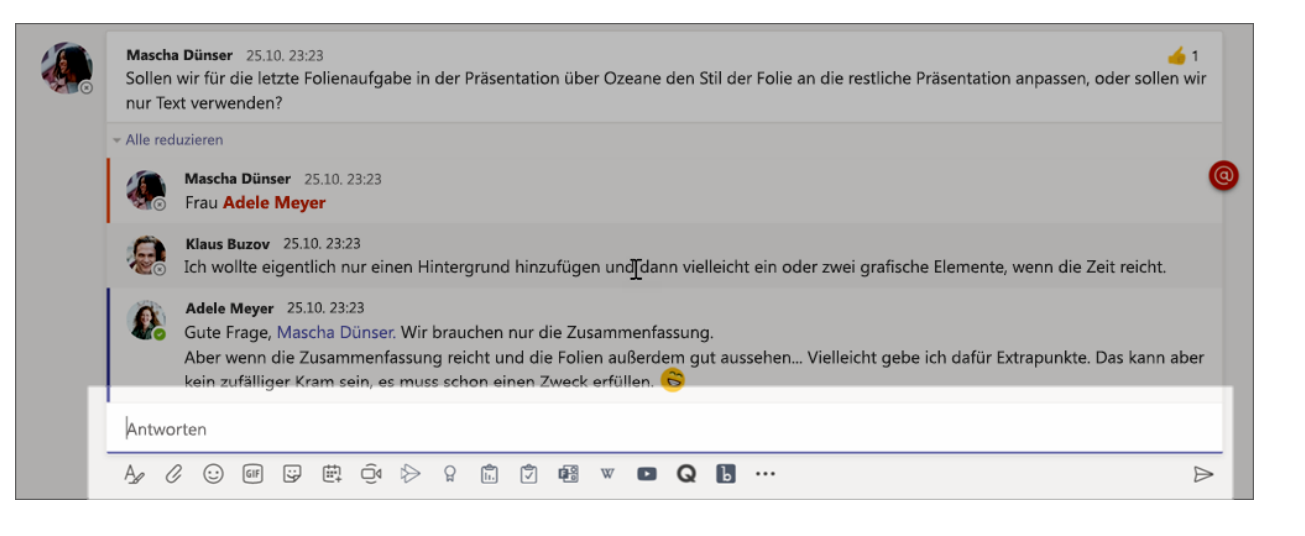

#### Ankündigungen

Verwenden Sie die Funktion "Ankündigungen", um die Aufmerksamkeit Ihrer Schüler auf wichtige Beiträge zu lenken.

1. Wählen Sie **Format** A aus, um das Feld "Verfassen" zu erweitern.

2. Wählen Sie **Ankündigung** aus, und **Eine Hintergrundfarbe wählen** aus, um ihren Beitrag anzupassen.

| Ankündigung V Jeder kann a |
|----------------------------|
| 🖉 Neue Unterhaltung        |
| 🖘 Ankündigung              |
|                            |

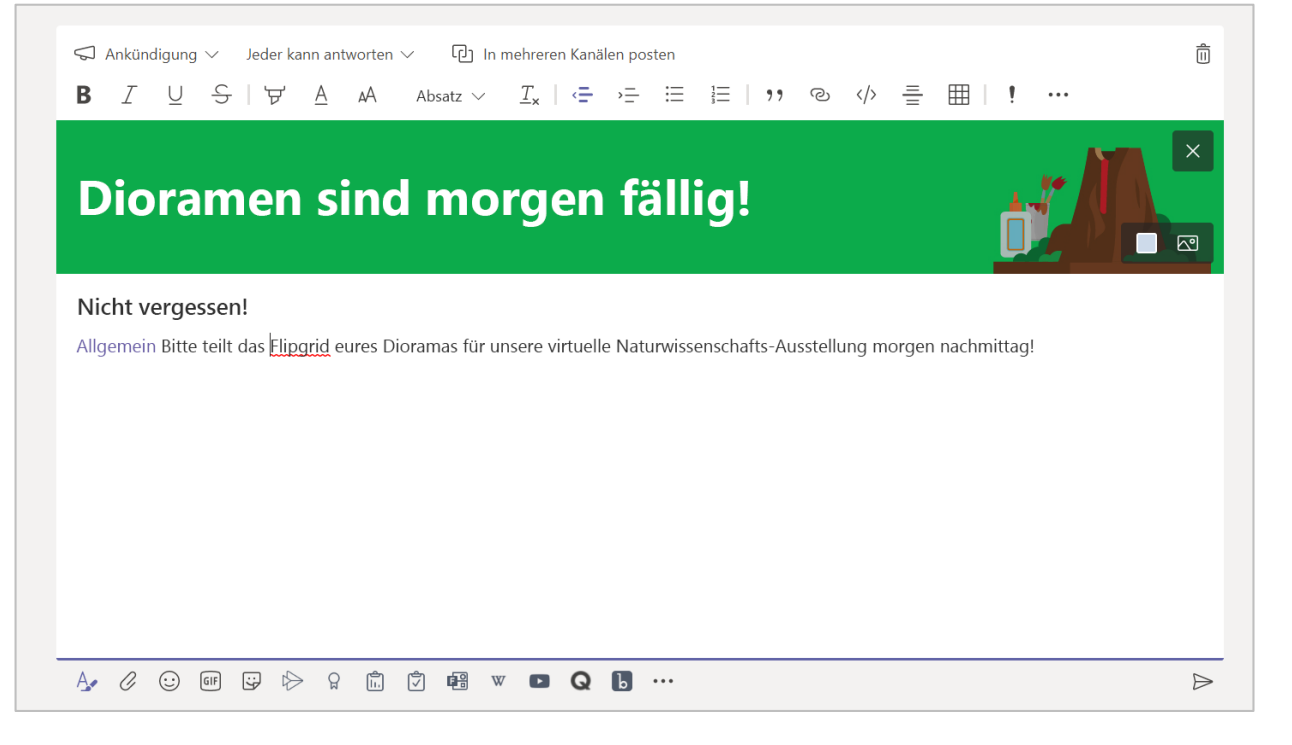

## Aufkleber und mehr für Spaß verwenden

- Klicken Sie unter dem Feld "Verfassen" auf Aufkleber 😳, um aus einer Reihe von benutzerdefinierten Microsoft Education-Aufklebern auszuwählen.

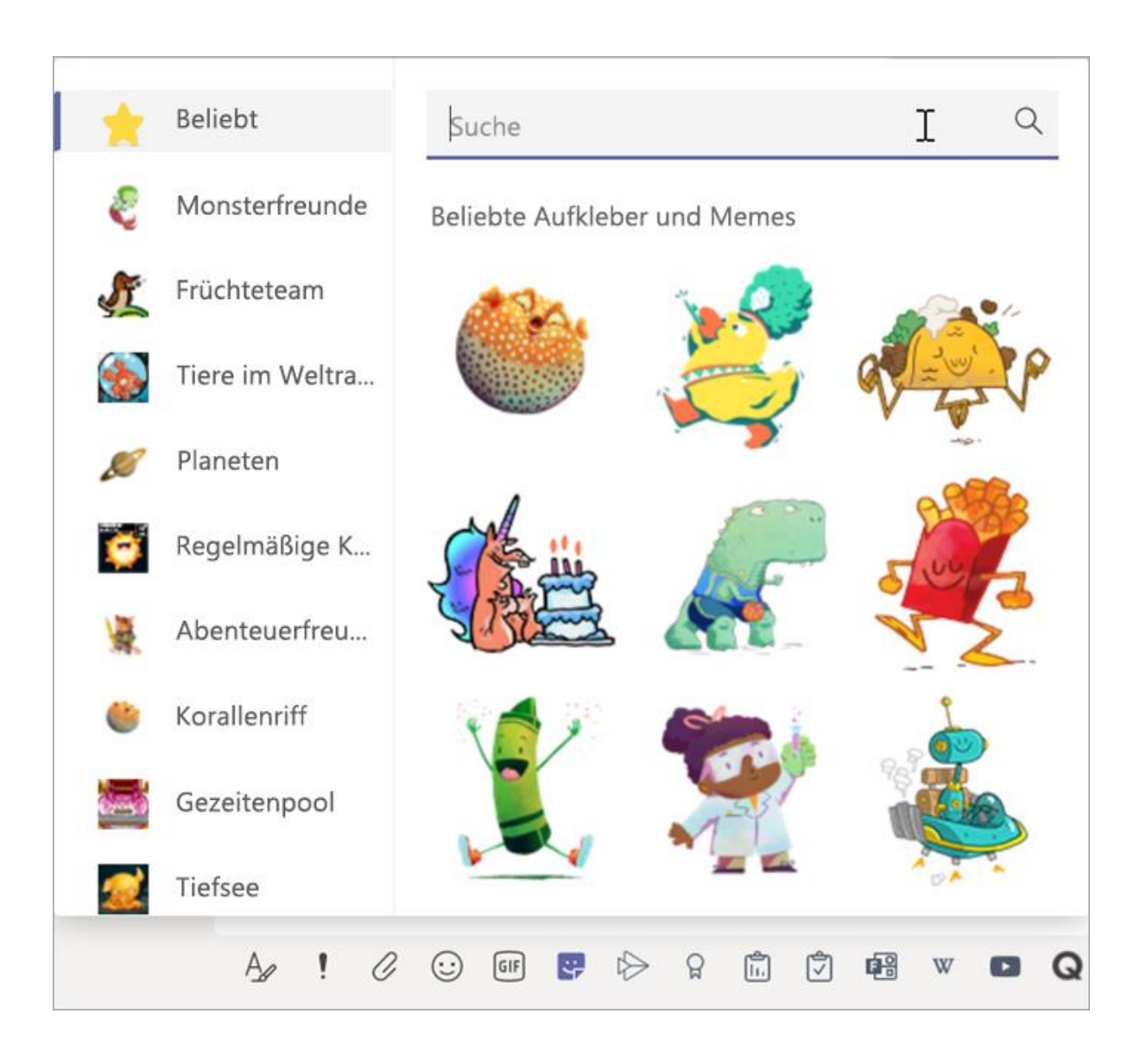

### Planen einer virtuellen Besprechung für den Kurs

Verwenden Sie Besprechungen in Teams, um virtuelle Präsentationen und Diskussionen für den gesamten Kurs zu planen.

- 1. Wählen Sie Kalender aus 🛄
- 2. Wählen Sie + Neue Besprechung.

3. Geben Sie Ihrer Besprechung einen Titel, und wählen Sie Datum und Uhrzeit aus. Sie können auch entscheiden, ob Ihre Besprechung täglich oder wöchentlich wiederholt werden soll. Fügen Sie alle weiteren Details hinzu.

4. Wählen Sie **Kanal hinzufügen** aus, um eine Liste Ihrer Kursteams und deren Kanäle anzuzeigen, und wählen Sie dann einen Kanal aus, in dem die Besprechung stattfinden soll.

**Tipp:** Wenn Sie einen Kanal in Ihrem Kursteam zum Hosten einer Besprechung auswählen, werden alle Aufzeichnungen und Ressourcen, die während dieser Besprechung freigegeben wurden, in diesem Kanal gespeichert. Alle Kursteilnehmer können an der Besprechung teilnehmen.

| <b>Ļ</b><br>Aktivität | Ē            | Kalend              | er          |                      |               | l Jetzt               | t bespred | chen | +                       | Neue I   | Besprech             | ung              |
|-----------------------|--------------|---------------------|-------------|----------------------|---------------|-----------------------|-----------|------|-------------------------|----------|----------------------|------------------|
| E<br>Chat             | (†           | Heute <             | >           | April                | 2020 🗸        |                       |           |      |                         | Ë,       | Arbeitswo            | che $\checkmark$ |
| Teams                 |              | <b>13</b><br>Montag | [           | <b> 4</b><br>Diensta | g             | <b>15</b><br>Mittwoo  | ch        |      | <b>16</b><br>Donnerstag |          | <b>17</b><br>Freitag |                  |
| aufgaben              |              |                     |             |                      |               |                       |           |      |                         |          |                      |                  |
| Kalender              | 12:00        |                     |             |                      |               |                       |           |      |                         |          |                      |                  |
| 1                     | Neue Bes     | prechung            | etails Ter  | minpla               | nungs-Assiste | nt                    |           |      |                         |          |                      |                  |
| Zeitzo                | ne: (UTC-08: | 00) Pacific Time    | (USA, Kanad | la) 🗸                | Antwortopti   | onen $\smallsetminus$ |           |      |                         |          |                      |                  |
| Ø                     | Titel hinzut | fügen               |             |                      |               |                       |           |      |                         |          |                      |                  |
| °)                    | Erforderlich | ne Teilnehmer hi    | nzufügen    |                      |               |                       |           |      |                         |          | + (                  | Optional         |
| ţ:                    | 17.04.2020   | 1                   | 3:00 ~      | $\rightarrow$        | 17.04.2020    |                       | 13:30     | ~    | 30 Min.                 | •        | Ganztägig            |                  |
| Ç                     | Wiederholt   | t sich nicht $$     |             |                      |               |                       |           |      |                         |          |                      |                  |
| Ē                     | Kanal hinz   | ufügen              |             |                      |               |                       |           |      |                         |          |                      |                  |
| 0                     |              | gebra<br>gemein     |             |                      |               | A                     |           |      |                         |          |                      |                  |
|                       | Die          | e Bonusaufgaben     | i-Ecke      |                      |               | - 1                   |           |      |                         |          |                      |                  |
| Ξ                     | На           | usaufgabenhilfe     | հղ          |                      |               |                       | ,≞ ∷≣     | 1    | <b>)</b> ? ©            | <u> </u> | ⊞   ∽                | ightarrow        |
|                       | Bio          | ologie              | <u> </u>    |                      |               | - 1                   |           |      |                         |          |                      |                  |
|                       | r 🎦 Ch       | emie 301            |             |                      |               |                       |           |      |                         |          |                      |                  |

#### Planen einer virtuellen Besprechung für den Kurs (Fortsetzung)

5. Jetzt nehmen Sie sich einen Moment Zeit, um Ihre Besprechung zu überprüfen. Wenn Sie fertig sind, klicken Sie auf **Senden**. Damit wird die Besprechung Ihrem Kalender sowie den Kalendern Ihrer Kursteilnehmer hinzugefügt.

Hinweis: Erfahren Sie mehr über die <u>bewährten</u> <u>Methoden für das Durchführen von</u> <u>Kursbesprechungen</u> und <u>Aufrechterhaltung der</u> <u>Sicherheit während Besprechungen mit Schülern</u> <u>und Studenten</u>.

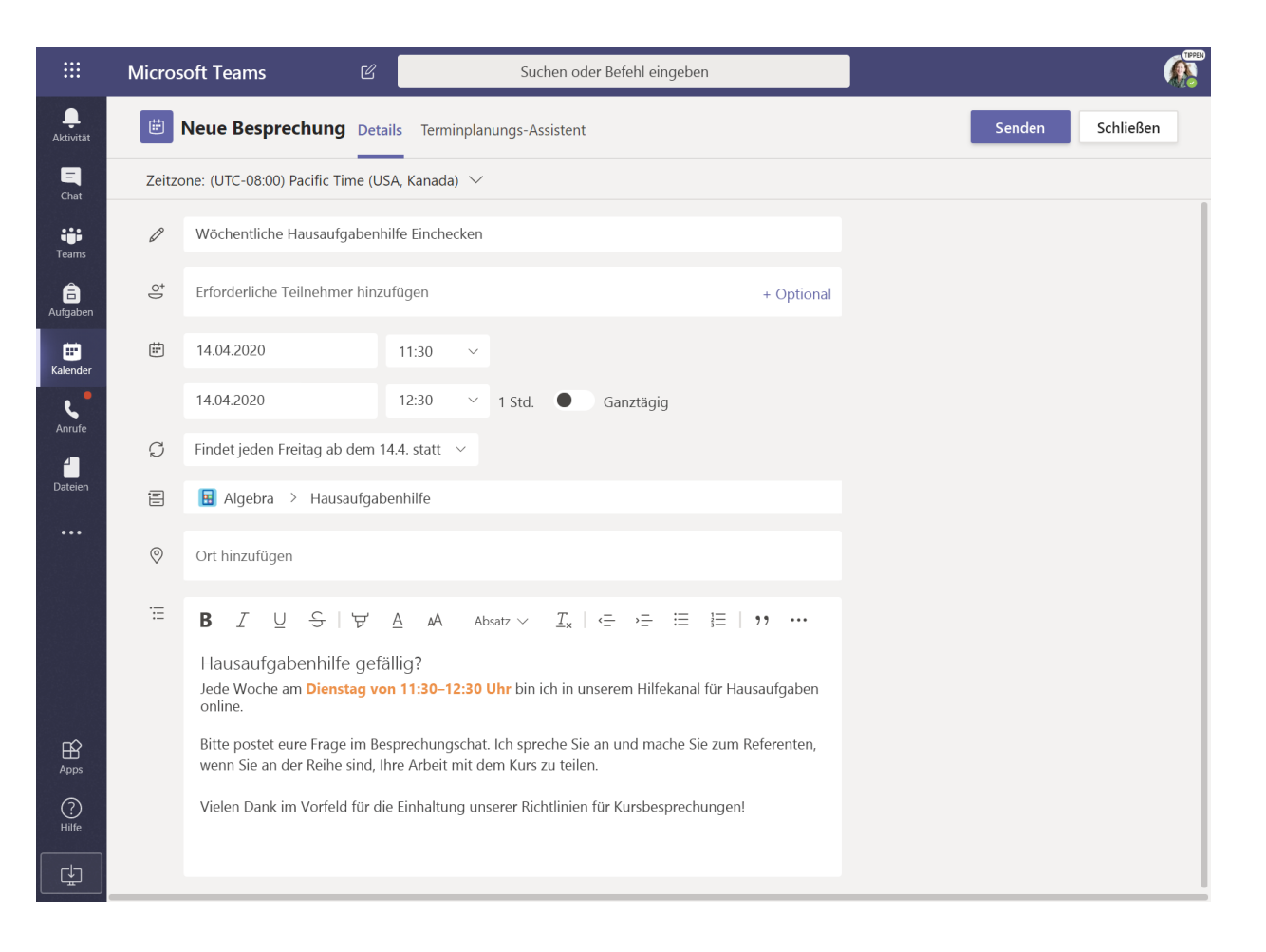

#### Treffen Sie sich mit ihren Schülern oder Studenten mithilfe von Video- oder Audioanrufen

Verwenden Sie Video- oder Audiounterhaltungen in Teams, um Ihre Schüler oder Studenten in Gruppen oder einzeln zu treffen.

1. Wählen Sie Neuer Chat 🗹.

- 2. Geben Sie im Feld "An" einen oder mehrere Namen ein.
- 3. Wählen Sie Videoanruf ■4, um sich mit Video zu treffen, oder Audioanruf **\$**, wenn Sie nur Audio verwenden möchten.

Sie können sich auch Live mit Kursteilnehmern in einem vorhandenen Chat treffen.

1. Wählen Sie in der App-Leiste E Chat aus und wählen Sie dann den Chat, aus dem Sie eine Besprechung starten möchten.

2. Wählen Sie **Videoanruf** doer **Audioanruf** aus, um eine Besprechung mit einem Kursteilnehmer oder einer Gruppe von Kursteilnehmern zu starten.

**Tipp:** Wenn Sie eine Besprechung vorab planen möchten, wählen Sie **Kalender** > **+ Neue besprechung** aus.

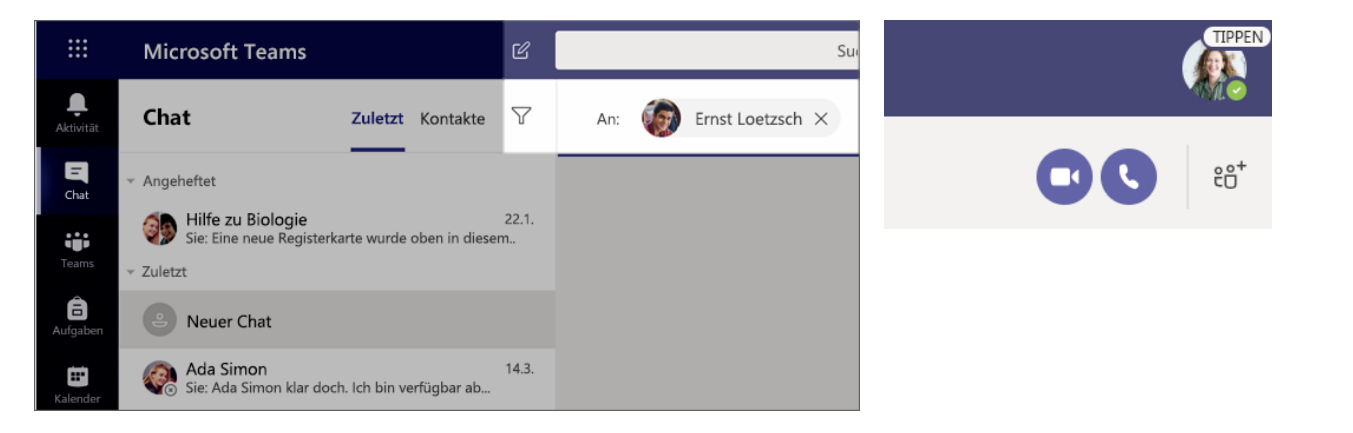

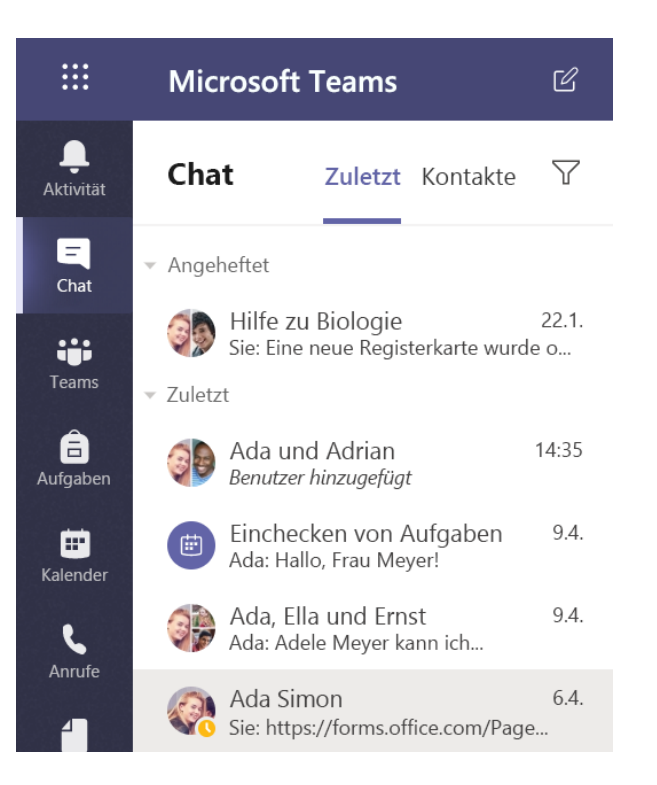

#### Teilnahme und Verwalten einer Besprechung

Teilnahme an einer Besprechung, die Sie geplant haben oder zu der Sie von jemand anderem eingeladen wurden.

1. Wählen Sie **Kalender** in und navigieren Sie zu der Besprechung, die Sie aktualisieren möchten.

2. Öffnen Sie die Besprechung und wählen Sie **Teilnehmen** aus.

3. Überprüfen Sie gründlich Ihren Audio- und Videoeingang, schalten Sie die Kamera ein, und heben Sie die Stummschaltung Ihres Mikrofons auf, um gehört zu werden. Wählen Sie **Jetzt beitreten** aus, um an der Besprechung teilzunehmen.

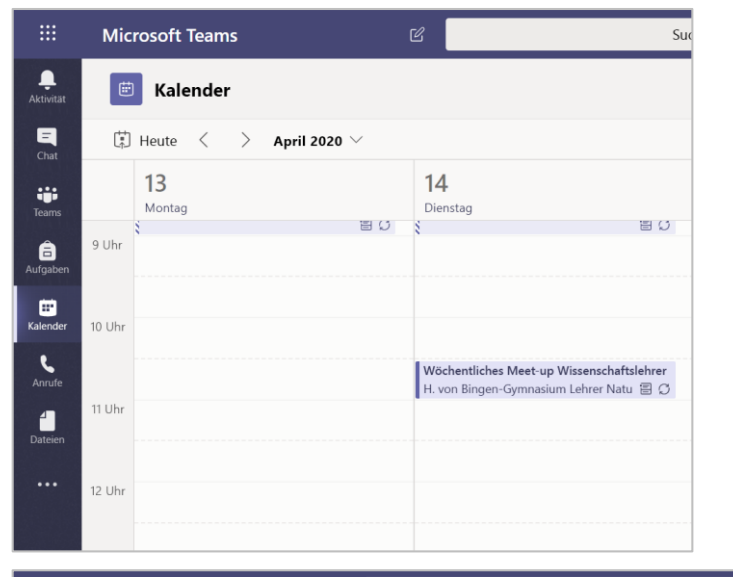

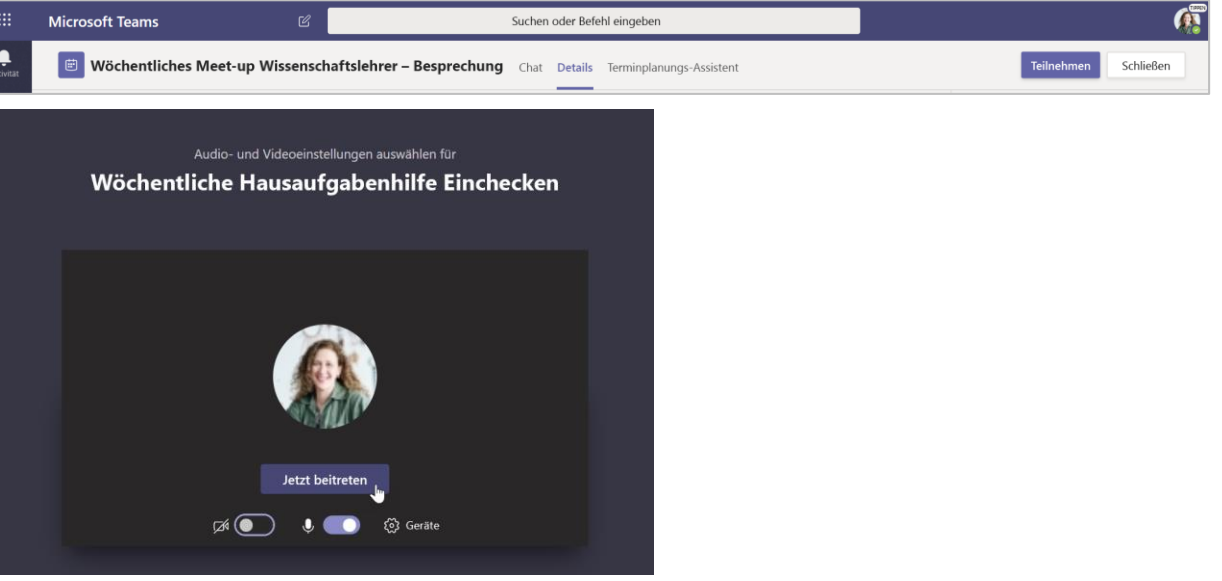

#### Wie Sie die Symbolleiste während des Meetings verwenden

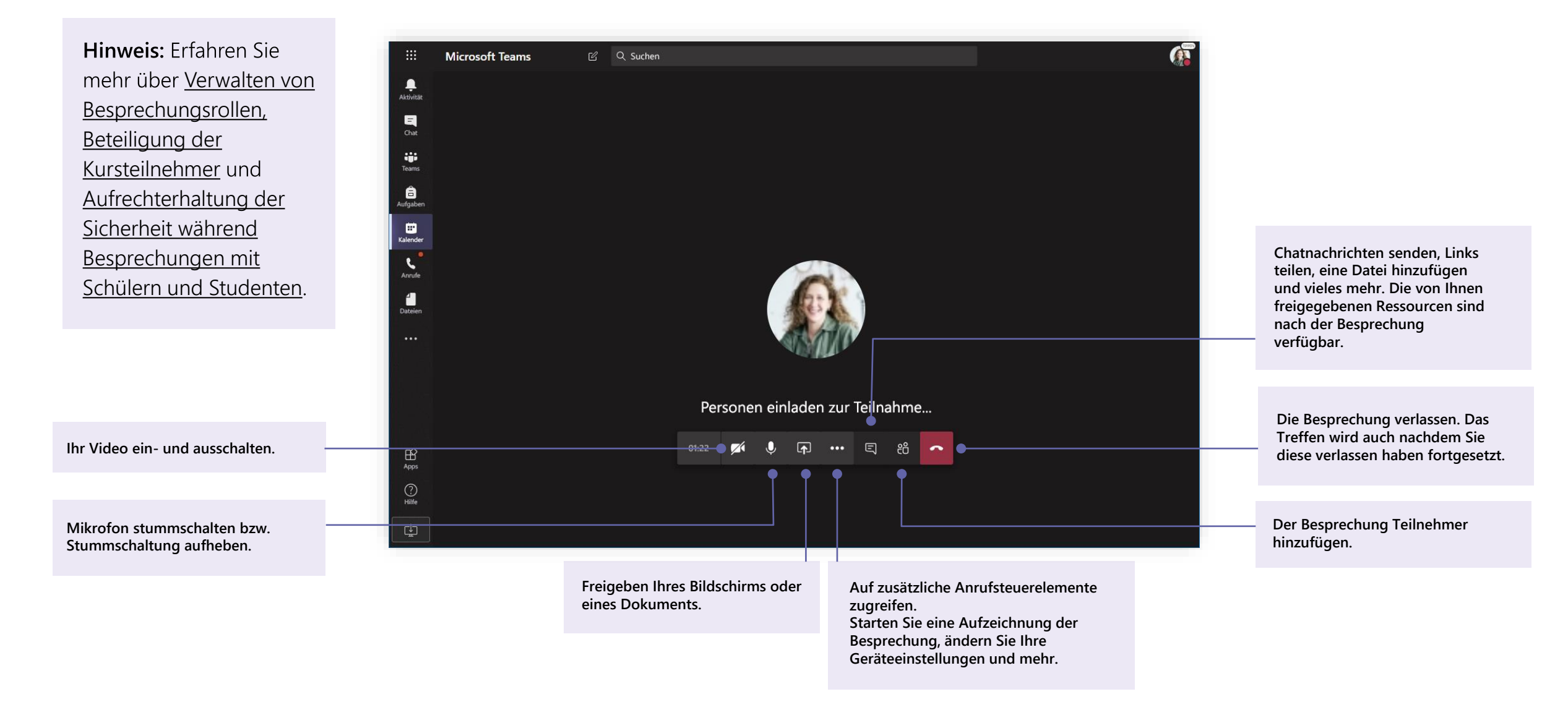

Microsoft Teams for Education | Schnellstartanleitung für Pädagogen

# Dateien teilen und organisieren

Tauschen Sie Dateien in Gesprächen aus und verwenden Sie die Registerkarte "Dateien", um den Überblick zu behalten

#### Eine Datei teilen

Jede Datei, die Sie in einem Kanal oder Chat teilen, kann von allen Kursteilnehmern in diesem Kanal oder Chat geöffnet werden.

```
Tipp: Teams arbeitet besonders gut mit Microsoft Office-
Dokumenten.
```

1. Klicken Sie in Ihrer Kanal Unterhaltung unter dem Feld, in dem Sie Ihre Nachricht eingeben, auf Anfügen 🖉 .

2. Wählen Sie eine der folgenden Optionen aus:

- Zuletzt verwendet ٠
- Teams und Kanäle durchsuchen
- **OneDrive**
- **Vom Computer hochladen** ٠
- 3. Wählen Sie eine Datei aus > Link teilen.

Wenn Sie eine Datei von Ihrem Computer hochladen, wählen Sie eine Datei aus, klicken Sie auf Öffnen und anschließend auf Senden  $\geq$ .

Die freigegebene Datei befindet sich auf der Registerkarte Dateien.

| 0          | Zule | tzt ver                      | wende                 | t    |       |      | Г      |         |                 |
|------------|------|------------------------------|-----------------------|------|-------|------|--------|---------|-----------------|
| <b>uji</b> | Tean | Teams und Kanäle durchsuchen |                       |      |       |      | neu    | este St | atistiken für r |
|            | One  | Drive                        |                       |      |       |      |        |         |                 |
| Æ          | Vom  | Comp                         | outer h               | ochl | aden  | J    | gin    | nen Ge  | eben Sie @ ei   |
|            |      | Ą₂∕                          | Ø                     | :    | GIF   | ÷    | Û      | •••     |                 |
| <b>*</b>   | Α    | llgei                        | neir                  | า    | Beiti | räge | Da     | teien   | Kursnotiz       |
| +          | Neu  | $\sim$                       | $\overline{\uparrow}$ | Но   | chla  | den  | $\sim$ | Ģ       | Synchroni       |

#### Hinzufügen von Kursmaterialien

Haben Sie wichtige Dateien, die die Kursteilnehmer nicht bearbeiten sollen, z. B. einen Lehrplan oder Kursregeln? Der Ordner "Kursmaterialien" eignet sich hervorragend zum hochladen solcher Dateien.

1. Navigieren Sie zum Kanal **Allgemein** in Ihrem Kursteam.

2. Wählen Sie die Registerkarte **Dateien** aus, und klicken Sie dann auf den Ordner **Kursmaterialien**.

3. Wählen Sie **Hochladen** aus, um Dateien von Ihrem OneDrive oder Gerät hinzuzufügen.

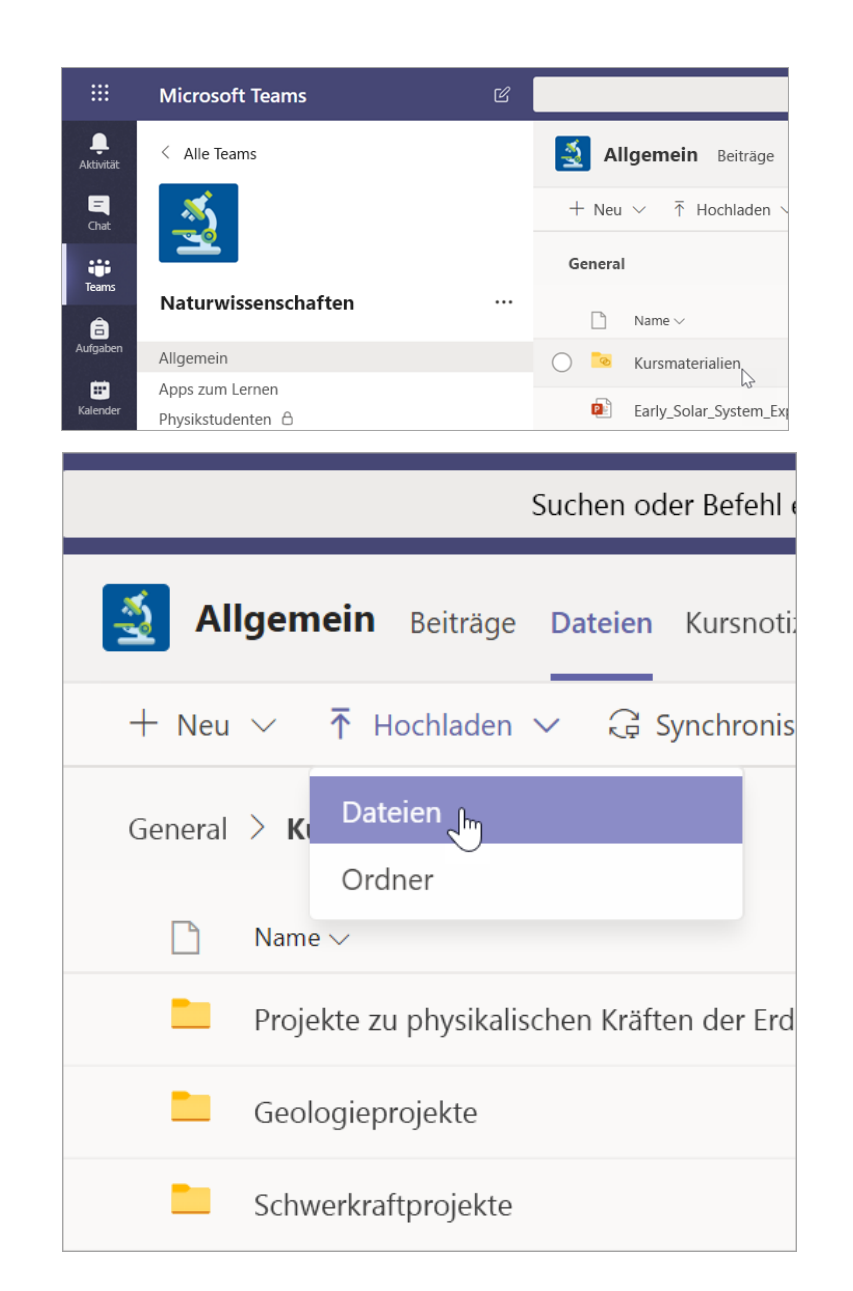

Microsoft Teams for Education | Schnellstartanleitung für Pädagogen

# Zuweisungen und Besoldungsgruppen

Sie können Aufgaben erstellen, benoten und verfolgen – alles von Teams aus.

#### Erstellen einer Aufgabe

1. Navigieren Sie zum Kanal **Allgemein** in Ihrem Kursteam und wählen Sie die Registerkarte "Aufgaben" aus.

2. Wählen Sie **Erstellen** > **Aufgabe**.

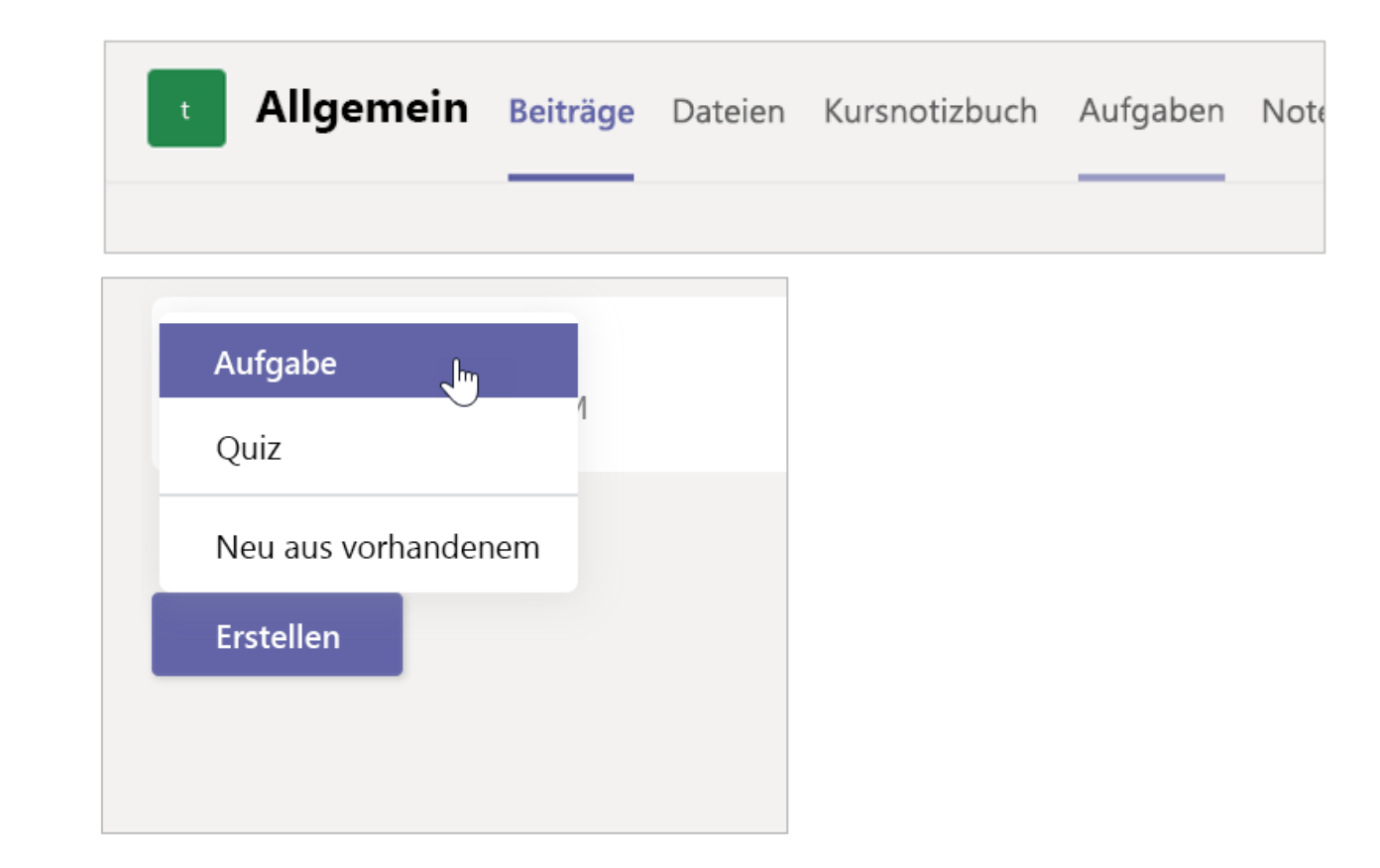

#### Ihrer Aufgabe Details hinzufügen

Ihre Aufgabe erfordert nur einen Titel. Alle anderen Felder sind optional.

- Titel (erforderlich)
- Wählen Sie <u>mehrere Kurse</u> aus, oder <u>einzelne Kursteilnehmer</u> in einem Kurs, denen Sie die Aufgabe zuweisen möchten.
- Fügen Sie zusätzliche Anweisungen hinzu
- Fügen Sie Ressourcen hinzu. (Siehe Seite 28.)
- Wählen Sie ein Fälligkeitsdatum und eine Uhrzeit aus. (Siehe Seite 29.)
- Verfügbare Punkte
- Fügen Sie ein <u>Bewertungsschema</u> hinzu.
- Fügen Sie eine <u>Kategorie</u>hinzu.

**Tipp:** <u>Lesen Sie weitere Schritt-für-Schritt-Anleitungen</u> für die Wiederverwendung von Zuweisungen, die Zuweisung von Quizzen und mehr.

Wählen Sie abschließend **Zuweisen** aus. Um diese Aufgabe als Entwurf zu speichern, wählen Sie **Speichern**.

|                                        | Suchen, Starten und Befel        | hlen              |                        |           | (            |
|----------------------------------------|----------------------------------|-------------------|------------------------|-----------|--------------|
| Allgemein Beiträge                     | Dateien Kursnotizbuch            | Aufgaben          | Noten +                | k⊿ D      | ⊖ Besprechen |
| Neue Aufgabe                           |                                  |                   | Verwerfen              | Speichern | Zuweisen     |
| Titel (erforderlich)                   |                                  |                   |                        |           |              |
| Lesejournal Nr. 44                     |                                  |                   |                        |           |              |
| Kategorie hinzufügen                   |                                  |                   |                        |           |              |
| Anweisungen                            |                                  |                   |                        |           |              |
| Anweisungen eingeben                   |                                  |                   |                        |           |              |
| Ressourcen hinzufügen                  |                                  |                   |                        |           |              |
| Punkte                                 |                                  |                   |                        |           |              |
| Keine Punkte                           |                                  |                   |                        |           |              |
| Bewertungsschema hinzufüge             | en                               |                   |                        |           |              |
| Zuweisen an                            |                                  |                   |                        |           |              |
| Sprachunterricht                       |                                  | ð                 | Alle Kursteilnehmer    |           | 0            |
| In Zukunft nicht mehr an Schüler zu    | uweisen, die dieser Klasse hinzu | gefügt wurden. E  | Bearbeiten             |           |              |
| Datum der Fälligkeit                   |                                  |                   | Uhrzeit der Fälligkeit |           |              |
| Di, 7. Apr. 2020                       |                                  | ÷                 | 23:59                  |           | $\bigcirc$   |
| Die Aufgabe wird sofort veröffentlic   | cht, spätere Abgabe ist möglich  | . Bearbeiten      |                        |           |              |
| Einstellungen                          |                                  |                   |                        |           |              |
| Einreichen<br>Dokumente für diese Aufg | gabe werden nicht mit "Einreich  | en" synchronisier | t. Nein                |           |              |

#### Mehr zum Hinzufügen von Ressourcen

1. Wählen Sie **Ressourcen hinzufügen** aus, um eine vorhandene Datei auszuwählen, oder erstellen Sie ein leeres Office 365-Dokument, das jedem Kursteilnehmer zugewiesen werden soll.

- 2. Wählen Sie Anfügen aus.
- Die Standardeinstellung f
  ür die Datei ist Sch
  ülern k
  önnen nicht bearbeiten, was bedeutet, dass das Dokument

schreibgeschützt ist. Dies ist eine hervorragende Option für Referenzmaterialien.

 Wählen Sie Weitere Optionen ••• > Schüler bearbeiten ihre eigene Kopie, um ein identisches Dokument an jeden Kursteilnehmer zur Bearbeitung und Einreichen zu verteilen.

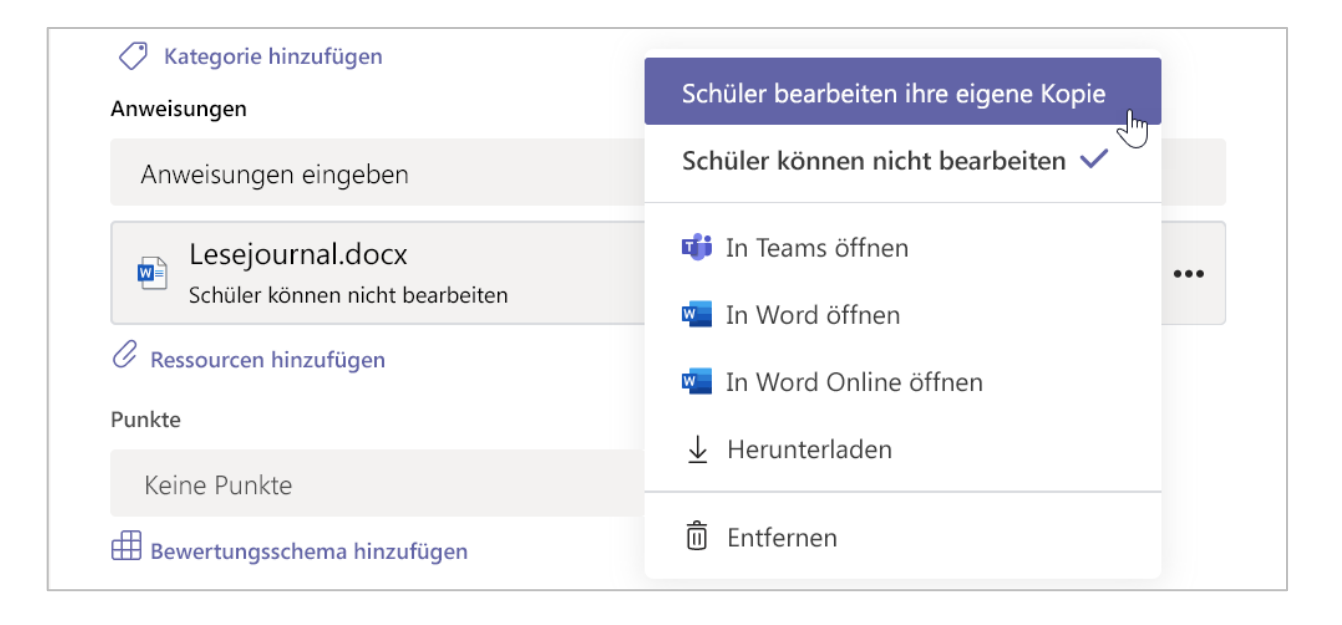

#### Auswählen der Zuordnungszeitachse

1. Wenn Sie festlegen möchten, wann eine Aufgabe gesendet werden soll, oder ob Sie verspätete Aufgaben akzeptieren, wählen Sie **Bearbeiten** unterhalb des Felds "Fälligkeitsdatum" aus.

2. Wählen Sie anschließend Erledigt aus.

Hinweis: Standardmäßig ist kein Abschlussdatum ausgewählt. Dadurch können die Kursteilnehmer Aufgaben verspätet abgeben.

| Da<br>F              | tum der Veröffentlichung                                          |            |                           |                    |       |
|----------------------|-------------------------------------------------------------------|------------|---------------------------|--------------------|-------|
| F                    |                                                                   |            | Uhrzeit der Veröffentlich | hung               |       |
|                      | r, 17. Apr. 2020                                                  | Ē          | 23:13                     |                    | Ŀ     |
| Da                   | tum der Fälligkeit                                                |            |                           |                    |       |
| Da                   | tum der Fälligkeit                                                |            | Uhrzeit der Fälligkeit    |                    |       |
| Ν                    | Ло, 27. Apr. 2020                                                 | ÷          | 00:59                     |                    | Ŀ     |
|                      |                                                                   |            |                           | $\sum_{i=1}^{n}$   |       |
| Ab                   | oschlussdatum                                                     |            |                           |                    |       |
| Ab                   | schlussdatum                                                      |            | Abschlussuhrzeit          |                    |       |
| N                    | Ло, 27. Apr. 2020                                                 | ÷          | 00:59                     |                    | Ŀ     |
| Die Auf<br>fällig. S | fgabe wird am Freitag, 17. April u<br>pätere Abgabe ist zulässig. | ım 22:13 v | eröffentlicht und ist M   | ontag 27. April um | 00:59 |

#### Anzeigen von Noten

Verfolgen Sie den Fortschritt der Kursteilnehmer und greifen Sie auf die Noten in der Registerkarte "Noten" zu.

1. Navigieren Sie zum Kanal **Allgemein** in Ihrem Kursteam und wählen Sie die Registerkarte **Noten** aus.

Aufgaben werden in Spalten und die Kursteilnehmer in Zeilen angezeigt. Aufgaben werden nach Fälligkeitsdatum sortiert, wobei das nächstgelegene Datum am Anfang liegt. Scrollen Sie nach unten oder darüber, um die Aufgaben anzuzeigen.

Die Arbeit ihrer Kursteilnehmer hat unterschiedliche Status:

- Angezeigt der Kursteilnehmer hat die Aufgabe geöffnet und angezeigt.
- **Eingereicht** der Kursteilnehmer hat die Aufgabe eingereicht und sie ist zur Benotung bereit.
- Zurückgegeben oder Punkte Wenn Sie Kursteilnehmerarbeiten benotet haben, werden die zugewiesenen Punkte angezeigt. "Zurückgegeben" wird angezeigt, wenn die Aufgabe keine Punkte hat.
- Leer für die Aufgabe wurde noch keine Aktion vorgenommen.

|                      | Microsoft Teams                    | Ľ   | Suchen oder Bef                | ehl eingeben                        |                            |  |  |  |  |
|----------------------|------------------------------------|-----|--------------------------------|-------------------------------------|----------------------------|--|--|--|--|
| <b>L</b><br>ktivität | < Alle Teams                       |     | <b>Allgemein</b> Beiträge Date | eien Kursnotizbuch                  | Aufgaben Noten             |  |  |  |  |
| <b>E</b><br>Chat     |                                    |     | Fällig vor dem 3. April        |                                     |                            |  |  |  |  |
| Teams                | Algebra                            | ••• |                                | Auswerten der                       | Auswerten                  |  |  |  |  |
| (fgaben              | Allgemein                          |     | Q Kursteilnehmer suchen        | Ausdrücke –<br>3. Apr. • 100 Punkte | Ausdrücke<br>1. Apr. • 100 |  |  |  |  |
| alender              | Die Bonusaufgaben-Ecke<br>Gruppe 4 |     | GM Möller, Gabriel             |                                     |                            |  |  |  |  |
| <b>L</b><br>Anrufe   | Hausaufgabenhilfe                  |     | JH Heinrich, Jule              |                                     |                            |  |  |  |  |

| ällig vor dem 3. April  |                              |                              |                              | <b>●</b> Ð                   | portieren in Excel         |
|-------------------------|------------------------------|------------------------------|------------------------------|------------------------------|----------------------------|
|                         | Auswerten der<br>Ausdrücke – | Auswerten der<br>Ausdrücke – | Auswerten der<br>Ausdrücke – | Auswerten der<br>Ausdrücke – | Auswerten d<br>Ausdrücke – |
| Q Kursteilnehmer suchen | 3. Apr 100 Punkte            | 1. Apr. • 100 Punkte         | Heute • 100 Punkte           | 20. Mrz. • 100 Punkte        | 5. Mrz. • 100 P            |
| GM Möller, Gabriel      |                              |                              |                              |                              |                            |
| JH Heinrich, Jule       |                              |                              |                              |                              |                            |
| HS Simon, Hanno         |                              |                              |                              |                              |                            |
| EL Loetzsch, Ernst      |                              |                              |                              |                              |                            |
| GF Faber, Giselle       |                              |                              |                              |                              |                            |
| KK Kadenbach, Karl      |                              |                              |                              |                              |                            |
| MD Dünser, Mascha       |                              |                              |                              |                              |                            |
| MH Hartmann, Maja       |                              |                              |                              |                              |                            |
| HK Krüger, Heiko        |                              |                              |                              |                              |                            |
| FK Knerich, Friedrich   |                              |                              |                              |                              |                            |
| IP Raar logar           |                              |                              |                              |                              |                            |

#### **Benotung starten**

Sie können auf eine beliebige Zelle in der Registerkarte "Noten" klicken, um Sie zu bearbeiten.

1. Wenn Sie mit der Benotung beginnen möchten, wählen Sie **Weitere optionen •••** einer Zelle aus und wählen Sie anschließend **Schülearbeit öffnen**.

2. Damit wird die Aufgabe Ihres Kursteilnehmer mit Felder **"Feedback"** und **"Punkte"** geöffnet, die Sie ausfüllen können.

3. Wenn Sie Kommentare in das Dokument selbst schreiben möchten, wählen Sie **Dokument bearbeiten** aus und wählen Sie dann entweder "In der Desktop-App bearbeiten" oder "Im Webbrowser bearbeiten" aus.

4. Klicken Sie auf die Pfeile neben dem Namen des Kursteilnehmers, um zwischen den Aufgaben der Kursteilnehmer zu navigieren.

5. Wählen Sie **Rückgabe** aus, wenn Sie mit der Benotung fertig sind und eine Aufgabe an einen Kursteilnehmer zurückgeben möchten. Dies bedeutet, dass Sie benachrichtigt werden und dass Ihr Feedback angezeigt wird.

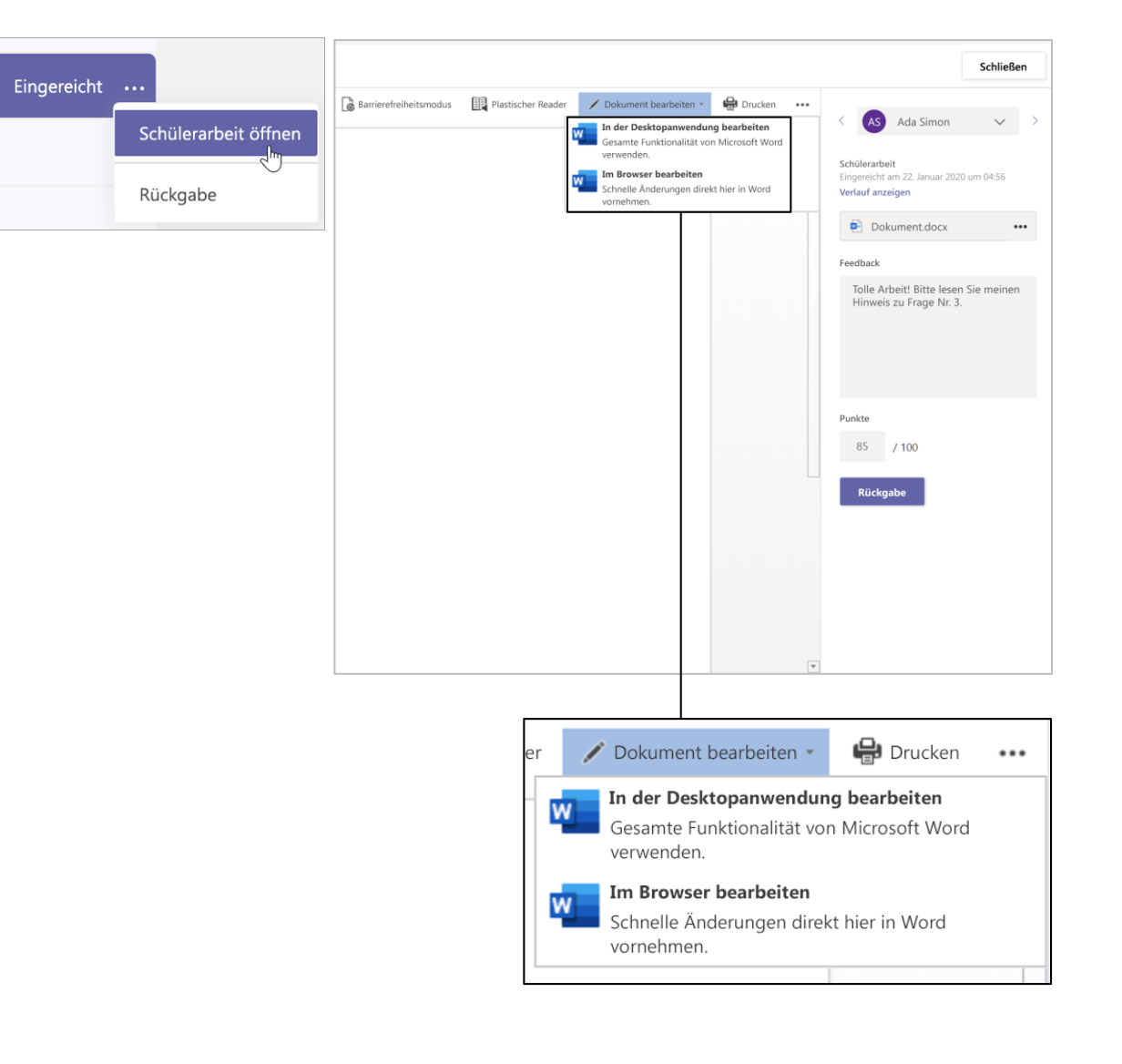

## Gleichzeitiges Zurückgeben von mehreren Noten

1. Wenn Sie mehr als eine Kursteilnehmernote zur gleichen Zeit zurückgeben möchten, klicken Sie auf die Registerkarte **Aufgaben**.

2. Wählen Sie eine Aufgabe aus.

3. Sie können hier Feedback und Punkte eingeben, ohne Kursteilnehmerarbeiten zu öffnen.

4. Verwenden Sie die Kontrollkästchen, um auszuwählen, welche Kursteilnehmerarbeiten Sie zurückgeben möchten, oder aktivieren Sie "Alle auswählen", wenn Sie das möchten.

5. Klicken Sie auf Zurückgeben.

**Tipp:** Erfahren Sie mehr über die Registerkarte <u>Noten und Überprüfen von</u> <u>Kursteilnehmerarbeiten</u>.

| illgemein                                            | Beiträge Dateien                           | Kursnotizbuch Aufgaben | 7 weitere Neu 🗸   | + 2 <sup>7</sup> | 🗘 🧔 Besprecher   |
|------------------------------------------------------|--------------------------------------------|------------------------|-------------------|------------------|------------------|
| Zurück                                               | Aufgabe bearbeiten                         | Schüleransicht         | 🔊 Nach Excel e    | xportieren       | Rückgabe (1)     |
| Bernoulli<br>des Auftr<br>Ø Flug<br>Fällig morgen ur | - <b>Prinzip – die<br/>iebs</b><br>n 12:59 | Quelle                 |                   |                  |                  |
| Zu benoten (1)                                       | Benotet (25)                               |                        |                   | Kursteilnehm     | ner suchen Q     |
| Nam                                                  | e 🔻                                        | Status 🔻               | Feedba            | ck               | / 50             |
| EL Loet                                              | zsch, Ernst                                | ← Zurückgegeber        | ı 🕂               |                  | 38               |
| GF Fabe                                              | r, Giselle                                 | ← Zurückgegeber        | ±<br>۱            | Bonı             | 88<br>Isaufgabe! |
| KK Kade                                              | enbach, Karl                               | ← Zurückgegeber        | n ±               |                  | 31               |
| Düns                                                 | ser, Mascha                                | ← Zurückgegeber        | ı 🕂               |                  | 19               |
| Hartı                                                | mann, Maja                                 | ← Zurückgegeber        | n <del>[+</del> ] |                  | 47               |

Microsoft Teams for Education | Schnellstartanleitung für Pädagogen

## **Kursnotizbuch in Teams**

Nutzen Sie das integrierte Klassennotizbuch Ihres Klassenteams für mehr Klassenarbeit, Aktivitäten und Zusammenarbeit.

#### Einrichten des Kursnotizbuchs

Das Kursnotizbuch bietet jedem Kursteilnehmer einen Platz zum Erstellen von Notizen und zusammenarbeiten mit dem Kurs.

1. Navigieren Sie zum Kanal **Allgemein**, um eins für Ihr Kursteam einzurichten.

2. Wählen Sie die Registerkarte Kursnotizbuch und wählen Sie Ein OneNote-Kursnotizbuch Einrichten aus.

3. Führen Sie die Einrichtschritte aus.

Weitere Informationen: <u>Verwenden des</u> Kursnotizbuchs in Teams.

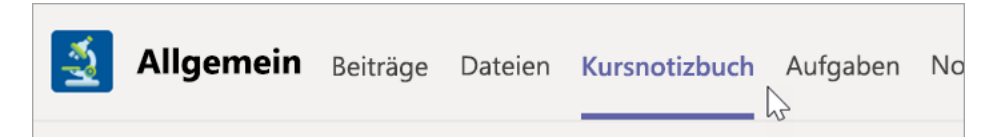

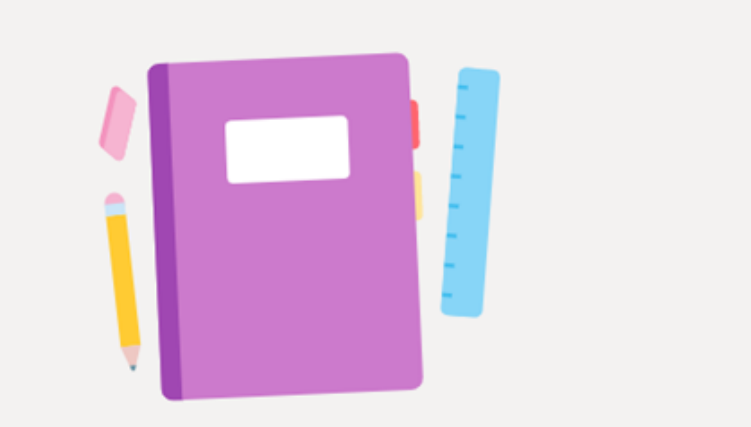

Geben Sie Ihren Schülern einen privaten Bereich für Notizen und einen Zeichenbereich für die Zusammenarbeit.

Ein OneNote-Kursnotizbuch einrichten

Microsoft Teams for Education | Schnellstartanleitung für Pädagogen

## Weitere Ressourcen

#### **Microsoft Teams-Ressourcen**

#### Benötigen Sie Soforthilfe mit Teams?

Wählen Sie **Hilfe** aus, um Antworten zu finden, ohne die App verlassen zu müssen.

#### Microsoft Center für Pädagogen

Tauchen Sie tiefer in unsere Tools ein mit selbstgesteuerter Fortbildung.

 $\underline{education.microsoft.com}$ 

#### Hilfecenter für Pädagogen

Finden Sie schnelle Antworten nach Produkt. support.office.com/education

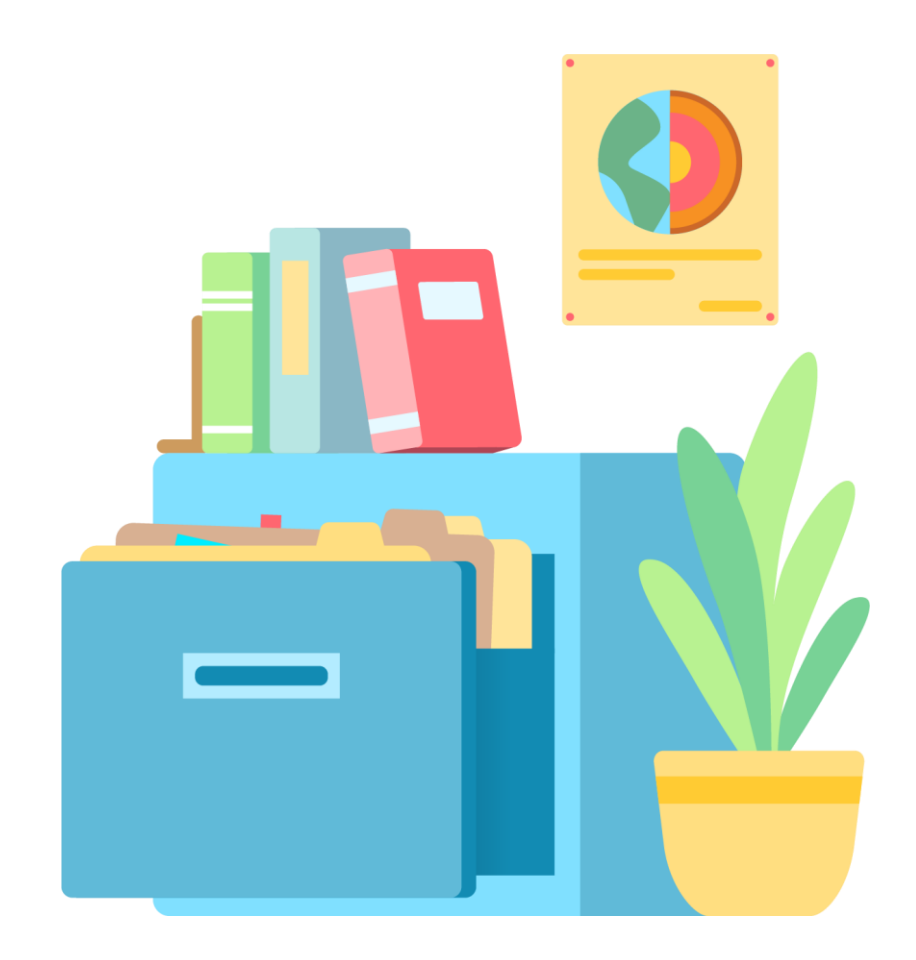